Willkommen Sie im Innovirology Online-Kurse. Wenn Sie ein wenig verloren und wissen nicht, was der richtige Weg, sie zu sehen, sind hier einige Vorschläge:

- 1. Klicken Sie auf den Kurs, die Sie aus dem Menü auf der linken Seite oder in der Mitte interessiert.
- 2. Klicken Sie auf die Woche oder Klasse, die Sie interessiert sind.
- 3. Bevor Sie das Video starten, können Sie die Abschrift des Videos in der Sprache Ihrer Wahl (Englisch, Spanisch, Italienisch, Französisch, Deutsch und Polnisch – nicht alle von ihnen zur Verfügung für alle Kurse).
- 4. Sobald Sie auf den Pfeil, um zu beginnen geklickt haben, können Sie die Untertitel in der gewünschten Sprache im verbeulten Rad in den Einstellungen auswählen.
- 5. Sie können auch die Geschwindigkeit auf dem gleichen Platz.
- 6. Wenn Sie das Vollbild Videos sehen möchten, müssen Sie klicken Sie auf das schwarze Band oben dem Video, wo es die Nummer und Titel hat.